## Пошаговая инструкция для весовщика

1/8

Каждое взвешивание обязательно производится в два этапа - взвешивание ТАРЫ и БРУТТО (не имеет значение что первым), если транспорт взвешивался один раз, то взвешивание считается незавершенным и в журнале выделяется желтым цветом, а завершенное - зеленым. Такой режим называется **«Двукратный»**, т.е. производится в два этапа. Это стандартный режим взвешивания, позволяющий организовать достоверный расчет значения НЕТТО.

## Первое взвешивание

1. Подготовительные операции перед взвешиванием. Перед началом взвешивания убедитесь в том, что на платформе нет посторонних предметов. Показания на табло индикации веса должны быть равны нулю. Может возникнуть ситуация, когда показания на табло отличаются от нуля на -10..20 кг при ненагруженных весах (это может произойти в результате загрязнения платформы, влияния ветра, изменения температуры при длительном простое и т.п.). В этом случае нажмите кнопку «НУЛЬ» (обнуление) на Весовом индикаторе.

Проверьте, показания значений веса на весовом индикаторе и на панели, отображающей вес в программе, они должны совпадать! В ином случае продолжать взвешивание нельзя.

- Hачальная страница

   Cновныя висы

   Cновныя висы

   RX 93.7

   RX 93.7

   STABLE

   Готовность взвещивания

   DT
- 2. Любое взвешивание начинается с кнопки «ВЗВЕШИВАНИЕ».

3. После того как TC заехало на весы, введите номер транспорта. Если с данным TC ранее проводилась операция взвешивания, произойдет автозаполнение полей записи.

| Мастер взвешивания. ВЕСЫ : Весы 1: Помощник взвеши                     | вания                             |                |                                                                                                    |
|------------------------------------------------------------------------|-----------------------------------|----------------|----------------------------------------------------------------------------------------------------|
|                                                                        | Herana: 18.06.2021 9:28:57        | Φνεταιριτ      | 🧭 Камера 1 🧭 Камера 2 🧭 Камера 3                                                                                                    |
|                                                                        | Omec:                             |                | Easepa 1                                                                                                    |
|                                                                        |                                   |                |                                                                                                    |
| Реквизиты взвешивания                                                  |                                   |                |                                                                                                    |
| Организация: ООО ВесыСОфт 🔹 🖉 Подрах.                                  | Teloeees:                         | - B            |                                                                                                    |
| Отправитель: • Ø Получитель:                                           | <ul> <li>Р Перевсолия:</li> </ul> | * Ø            | 0120ey 152 Gamma 01                                                                                                    |
| Пунят вттр.: • Ф Пунят назначи:                                        | <ul> <li>Ф Плательщих</li> </ul>  | * Ø            | Kanaga 2:                                                                                                    |
| Bogerens:                                                              |                                   |                | 101/01-2018 11:42:17                                                                                                    |
| Транспорт<br>У Тягач<br>Фиес                                           |                                   |                | and the second second second                                                                                                    |
| 0120EY - 152 S Mapex KAMA3                                             | • _ Ø                             |                |                                                                                                    |
| V Fpys<br>Fant Russesse                                                |                                   |                | 1/1-1                                                                                                    |
| Disonactive D 5000 E Convertix 0 E                                     |                                   |                | - /1-                                                                                                    |
| Расчатывато                                                            |                                   |                | TE I                                                                                                    |
| Ролим взеещивания Деукратный (два отвеса ТАРА и БРУТТО)                | • ?                               |                | Камера 3:                                                                                                    |
| МАССА ВРЕМЯ ИСТОЧНИК<br>6РУТТО: 17.660 18.06.2021 9.29.34 Взесциозание | • OTEPATOP                        | BECH<br>Becu 1 |                                                                                                    |
| TAPA: 0: Breeuweawe                                                    | •                                 |                | the ship of the second second |
| HETTO: 0                                                               |                                   |                |                                                                                                    |
|                                                                        |                                   |                |                                                                                                    |
| propositionale.                                                        |                                   |                |                                                                                                    |
|                                                                        |                                   |                |                                                                                                    |
|                                                                        |                                   |                |                                                                                                    |
|                                                                        |                                   |                |                                                                                                    |
|                                                                        |                                   |                |                                                                                                    |
| Если настроена сист                                                    | ема распозі                       | навания номе   | рных знаков, обратите                                                                                                    |
| внимание на следук                                                     | ощее:                             |                | p                                                                                                    |
| <ul> <li>Происходит авто</li> </ul>                                    | оматическое                       | занесение ном  | иера ТС в форму мастера                                                                                                    |
| взвешивания.                                                           |                                   |                |                                                                                                    |
| <ul> <li>Если номер ТС н</li> </ul>                                    | е совпадает                       | с фактическим  | и (распознался некорректно),                                                                                                    |
| необходимо пос                                                         | тавить галоч                      | ку «Фиксирова  | ать» и откорректировать                                                                                                    |
|                                                                        |                                   |                |                                                                                                    |
| номер то вручну                                                        |                                   |                |                                                                                                    |
| <ul> <li>Если установлен</li> </ul>                                    | іа галочка «⊄                     | иксировать»,   | то система распознавания                                                                                                    |
| уже не изменяе                                                         | г введенный                       | номер ТС.      |                                                                                                    |

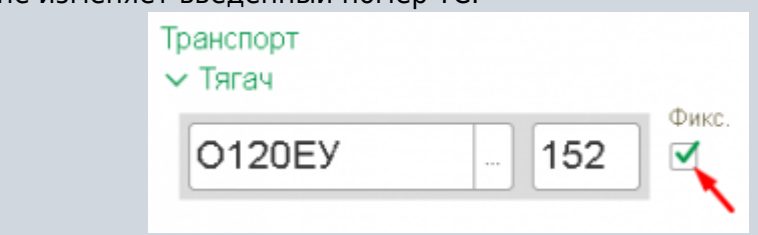

 Если ранее по этому номеру уже были завершенные взвешивания, то система предложит автоматически заполнить реквизиты из прошлого взвешивания. Окно будет активно в течении 15 секунд, после чего закроется не выполняя автозаполнение.

| (?) | Найдено прошпое взвешивание этого транспорта. Заполнить<br>реквизиты по этому взвешиванию? |
|-----|--------------------------------------------------------------------------------------------|
|     | Да Нет (6)                                                                                 |
|     |                                                                                            |
| IK  |                                                                                            |

- 5. Заполните все оставшиеся необходимые аналитические данные и реквизиты. Обязательным полем является «**Вид операции**» и «**Организация**».
- 6. Проверьте правильность введенных данных. Нажмите кнопку «Взвесить».
- 7. Дождитесь окончания взвешивания. Во время взвешивания будет отображено соответствующее окно

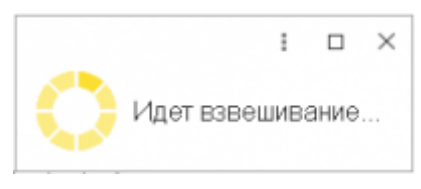

8. После завершения взвешивания справа от кнопки «Взвесить» будут отображены результаты взвешивания , а также ссылка на отвес.

| Мастер взвешивания. ВЕСЫ : Весы 1: Помощник взвеши                                                                                                    | вания                                               |                                   |                                                                                                    |
|----------------------------------------------------------------------------------------------------|-----------------------------------------------------|-----------------------------------|----------------------------------------------------------------------------------------------------|
| PCc 80.8                                                                                                    | Результат взвешивания<br>Начало: 18.06.2021 9.28.57 | Финстация: 18.06.2021 9.43.46 Кан | 🖡 Камера 1 🦪 Камера 2 🖉 Камера 3<br>мера 1:                                                                     |
| 88868                                                                                                    | Coupers He oceaning and Coupers Biorioocca? or 18 D | B Onec c 9010                     |                                                                                                    |
| STABLE Вавеживание завершено 🎫 1,000 kg                                                                                                    |                                                     |                                   |                                                                                                    |
| Бид отврация: Оттружа (выяка)                                                                                                    |                                                     |                                   |                                                                                                    |
| Реквизиты вовешивания                                                                                                    |                                                     |                                   |                                                                                                    |
| Opraekoasjek 000 BecwCOфr + Ø Подра                                                                                                    | даления:                                            | • Ø                               |                                                                                                    |
| Ompaiemens: + Ø Doxy-amens:                                                                                                    | <ul> <li>В Перевозчис</li> </ul>                    | * Ø                               | 0120ev 152 r120ev 152 018051 8 099786 2 Covers 01                                                               |
| Прикт оттр.: И И Пункт наснач.:                                                                                                    | • Ø Плательщие                                      | * Ø                               | Mero 2                                                                                                    |
| Bagmana:                                                                                                    |                                                     |                                   |                                                                                                    |
| Транспорт<br>∨ Тягач<br>О120ЕУ – 152 <sup>Фиес.</sup><br>Марек КАМАЗ                                                                                                    | • Ø                                                 |                                   |                                                                                                    |
| > Груз<br>Груз Палимар + Ø<br>Плятность: 0,9000/В Сорязель: 0 В                                                                                                    |                                                     |                                   | CAR COM                                                                                                    |
|                                                                                                    |                                                     |                                   |                                                                                                    |
| Резона вознашивания: Друкратный (два втвеса ТАРА и БРУТТО)                                                                                                    | . 7                                                 | Ka                                | wepa 3:                                                                                                    |
| МАССА ВРЕМЯ ИСТОЧНИК                                                                                                    | OFEPATOP                                            | ВЕСЫ                              | the second second second second second second second second second second second second second second second se |
| EP/TIC: 17 BBD     TAPA: 0     TAPA: 0     TAPA: | *                                                   | Becarl                            |                                                                                                    |
| Herror                                                                                                    |                                                     |                                   |                                                                                                    |
| Brapoù oneo:                                                                                                    |                                                     |                                   | TA A                                                                                                    |

По умолчанию результат первого взвешивания автоматически запишется в БРУТТО. После второго взвешивания система сама определит, какому типу соответствует каждый отвес ТАРА или БРУТТО, и рассчитает НЕТТО. Исправлять или выбирать тип взвешивания (ТАРА или БРУТТО) не требуется.

В журнал добавляется строка с новым взвешиванием (желтым цветом обозначается незавершенное взвешивание). Если запись не появилась, нажмите кнопку «**Обновить**» на панели журнала.

| Упрощенно(Одним | езвешиванием): 🗌   |                                |        |                 |        |       |             |       |           |
|-----------------|--------------------|--------------------------------|--------|-----------------|--------|-------|-------------|-------|-----------|
| C III (0)       | <b>F</b>           |                                |        |                 |        | При   | ox (Ctrl+P) |       | х 🔍 - Еще |
| HOMEP           | ДАТА               | ДАТА. ТРАНСПОРТ МАССА ТИП МАСС |        | HCROPT MACCA TH |        | 1     | завешивание |       | EД.       |
|                 |                    | HOMEP                          | РЕГИОН |                 |        | TARA. | 6P9/TTO     | HETTO |           |
| ち B10100237     | 18.06.2021 9:43:52 | 0120EV                         | 152    | 17 660          | 6PYTT0 |       | 17 660      |       | HT .      |

## Второе взвешивание

1. Подготовительные операции перед взвешиванием. Перед началом взвешивания убедитесь в том, что на платформе нет посторонних предметов. Показания на табло индикации веса должны быть равны нулю. Может возникнуть ситуация, когда показания на табло отличаются от нуля на -10..20 кг при ненагруженных весах (это может произойти в результате загрязнения платформы, влияния ветра, изменения температуры при длительном простое и т.п.). В этом случае нажмите кнопку «НУЛЬ» (обнуление) на Весовом индикаторе.

Проверьте, показания значений веса на весовом индикаторе и на панели, отображающей вес в программе, они должны совпадать! В ином случае продолжать взвешивание нельзя.

- 2. Нажмите на кнопку «ВЗВЕШИВАНИЕ»
- 3. Откроется Мастер взвешивания. После ввода номера TC система автоматически определит текущее взвешивание как второе для данного транспорта, все поля с данными и реквизиты будут заполнены в соответствие с первым взвешиванием. Проверьте результаты первого взвешивания, они будут отображаться на форме. Если их нет, значит номер TC введен неверно или первое взвешивание не производилось (или устарело).

| Мастер взеецивания. ВЕСЫ : Весы 1: Помоциих во                                                                                                    | DOTTINE SHINE                                                          |               | 2001 I D X                            |
|----------------------------------------------------------------------------------------------------|------------------------------------------------------------------------|---------------|---------------------------------------|
|                                                                                                    | Poylater associationen<br>Hevane 16.06.2021 10.17.25 Overaget<br>Onee: | ja<br>Ka      | Kampa 1 🖉 Kampa 2 🖉 Kampa 3<br>Alga t |
| STABLE FORGERS, DESCRIPTION BILL                                                                                                    | eort.                                                                  |               |                                       |
| Вид откращия:                                                                                                    | + Ø                                                                    |               |                                       |
| Реконски сородирания                                                                                                    |                                                                        |               |                                       |
| Opravolajek 000 Becul00¢r + #                                                                                                    | Подразделение:                                                         | * Ø           |                                       |
| Ompeanture: # Ø Romywanure:                                                                                                    | - d Repartment                                                         | + #           | Billion Mil                           |
| Пункт стар.: • dP Пункт назная.:                                                                                                    | - # Baranape                                                           | • P 10        | HID1 2                                |
| Bopren:                                                                                                    |                                                                        |               |                                       |
| Тренспорт<br>↓ Тяган<br>↓ Тяган<br>↓ Тяган<br>↓ Груз<br>Турх<br>Танчисти<br>↓ 0,0000() Сарнасть.<br>↓ 0()<br>↓<br>Рассият насто                                                                                                    | • - Ø                                                                  |               |                                       |
| Percent sciences (Appendix Appendix App | • 7<br>IN ODERATOR RECH                                                | Carlos Carlos | 4194.2                                |
| EP1TD: 33.000     TAPA     T7.600     T606.3021.929.36     Bessue     HETTD: 15.000     ODEEM: 07.144.444                                                                                                    | Been • Decarl                                                          |               |                                       |
| Bropel reve: Quart 21213223 of 18.08.2021 5.43.52                                                                                                    | татультат пористо консцийноок                                          |               |                                       |

- Проверьте поля на соответствие (обязательными полями являются «Вид операции», «Организация» и «Груз»), если требуется, откорректируйте и нажмите кнопку «Взвесить».
- 5. Дождитесь окончания взвешивания. Во время взвешивания будет отображено соответствующее окно

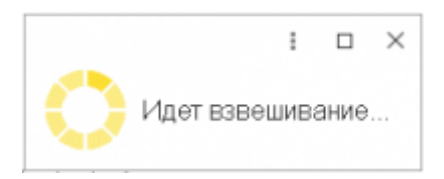

6. После завершения взвешивания справа от кнопки «Взвесить» будут отображены результаты взвешивания , а также ссылка на отвес.

| Мастер взвешивания. ВЕСЫ : Весы 1: Помог                                                                                | щник взвешие                           | RNHS                                                 |                                                            |                                           |
|----------------------------------------------------------------------------------------------------|----------------------------------------|------------------------------------------------------|------------------------------------------------------------|-------------------------------------------|
| Ro: 90 9 WI                                                                                                    |                                        | Результат вовешивания<br>Начале: 18.06.2021 10:17:25 | Фиксации: 18.06.2021 10.29.57                              | 🥩 Камера 1 🔗 Камера 2 🔗 Камера 3 Камера 3 |
|                                                                                                    | Вавесить                               | Спадать на основании - •                             | b Onec c 0070<br>06 2021 10 30 03<br>≈ 18 06 2021 10 30 00 |                                           |
| Вид, опорации: Отгрузка (вывоз)                                                                                         | · 0                                    |                                                      |                                                            |                                           |
| <ul> <li>Рекакситы взрешивания</li> </ul>                                                                               |                                        |                                                      |                                                            |                                           |
| Opravedaujet: 000 BecuC0¢r                                                                                              | • 🖉 Подуно,                            | 0.101448                                             | - 0                                                        |                                           |
| Отправитель: + Ф Пелучатель:                                                                                            |                                        | - <i>В</i> Переворчик                                | * Ø                                                        | DEGREGER DESCRIPTION AND DESCRIPTION OF   |
| Пунит отпр.: + Ф Пунит назнач.                                                                                          |                                        | - Ø Distassage:                                      | * Ø                                                        | Kauseo 2                                  |
| Bog internet                                                                                                    |                                        |                                                      |                                                            |                                           |
| Транспорт<br>< Таган Финк. Финк. Финк. Финк. С 120ЕУ – 152 Марка: С Груд                                                |                                        | • Ø                                                  |                                                            |                                           |
|                                                                                                    | + 12                                   |                                                      |                                                            |                                           |
| - uploud g copiers: u g                                                                                                 |                                        |                                                      |                                                            | Total I                                   |
| Расчат натто<br>Роски извешение: Даукратный (два отвеса ТАРА и ЕРУПО)                                                   |                                        | • 7                                                  |                                                            | Камера 3:                                 |
| MACCA EPEM9<br>6PYTTO 33 080 18.06.2021 10.21 35<br>1APA: 17 680 18.06.2021 9.29.34<br>HETTO: 15 430 OF bEM 17 144,4444 | ИСТОЧНИК<br>Взеешевание<br>Взеешевание | onEPATOP                                             | BECH<br>Beck 1<br>Beck 1                                   |                                           |
| Второй отвес: <u>Отвес, B10100237 or 18.06, 2021 9-43-52</u>                                                            |                                        |                                                      |                                                            | TA A                                      |

 Не закрывая окна взвешивания, можно распечатать отчет «Отвес с фото», создать на основании взвешивания документы регламентированного учета (Реализация товаров, Поступление товаров, Перемещение товаров), а также просмотреть фото и график взвешивания

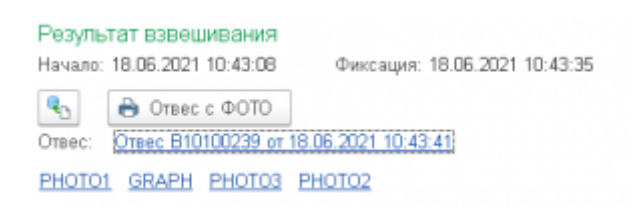

В журнал добавляется строка с новым взвешиванием (выделенная зеленым цветом). Если запись не появилась, нажмите кнопку «**Обновить**» на панели журнала.

| Отвесы Дакумент   | пы                  |        |        |        |           |        |               |        |    |          |
|-------------------|---------------------|--------|--------|--------|-----------|--------|---------------|--------|----|----------|
| Упращенно(Одним в | авешиванием):       |        |        |        |           |        |               |        |    |          |
| C 🔟 🕪             | <b>1</b>            |        |        |        |           | Поиз   | x (Ctrl+F)    |        | ×  | Q - Eule |
| HOMEP             | ДАТА,               | TEAH   | спорт  | MACCA  | ТИП МАССЫ | E      | звешивание    |        |    | ЕД.      |
|                   |                     | HOMEP  | РЕПИОН |        |           | TAPA   | <b>EPYTTO</b> | HETTO  |    |          |
| CO 1960           | 18.06.2021 10.43.35 | O120EV | 152    | 43 600 | 6PYTT0    | 33 090 | 43 600        | 10 510 | 17 |          |

## Создание хозяйственных документов на основании отвесов

В ручном режиме взвешивания по умолчанию программа настроена на автоматическое создание хозяйственных документов (Поступление/Реализация) на основании обязательного для взвешивания реквизита «**Вид операции**». При этом для того, чтобы произвести взвешивание необходимо заполнить обязательные для создания хозяйственного документа реквизиты.

Если взвешивания производятся в автоматическом режиме, то хозяйственные документы не создаются, так как программа самостоятельно не заполняет требуемые реквизиты и хозяйственный документ на основании отвеса нужно создать вручную.

Для того, чтобы создать хозяйственный документ на основании документа «**Отвес**» нужно:

- 1. Открыть нужный отвес
- 2. В разделе «Основные» указать Груз

| ∨ Тягач       |     |            |  |
|---------------|-----|------------|--|
| K777MA        | 77  | Марка: ЗАЗ |  |
| > Прицеп      |     |            |  |
| ∽ Груз        |     |            |  |
| Груз: Пшеница | • @ |            |  |

- 3. Перейти в раздел «Реквизиты»
- 4. Указать требуемый «Вид операции»

| Основные  | Реквизиты   | Фото/График |   |
|-----------|-------------|-------------|---|
| ид операц | и: Поступле | ние (ввоз)  | * |

5. Заполнить все обязательные реквизиты (поля подчеркнуты красным)

| Основные Рекакаиты Фото/График   |                                       |
|----------------------------------|---------------------------------------|
| Вид операции: Поступление (ввоз) | - Ø                                   |
| Организация: Наша организация    | - Ø Подразделение: - Ø                |
| Отправитель: • Ф Получатель:     | <ul> <li>Ф Плательщие: • Ф</li> </ul> |
| Пункт отпр.: Ф Пункт назнач.:    | * @ Перевозчик: * @                   |
| Водитель:                        |                                       |
| 646:                             | · @                                   |
|                                  |                                       |

- 6. Записать документ
- 7. Нажать «Создать на основании» и выбрать требуемый документ

| Провести и закрыть. Записать Провести 🔳 🌘 Отменит | ь проведение Создать на основания - 🔒 Отвес с ФОТО 🖻 Дважение документ |
|---------------------------------------------------|------------------------------------------------------------------------|
| Основные Рекасаты Фато/График                     | Перемещение товарое                                                    |
| Bag onesquar: Decrymenee (poss)                   | Поступлиние заваров                                                    |
| Организация: Наша организация                     | Реализация товаров · · @                                               |
| Отправитель: ООО "Отправитель" • Ф Получатель:    | <ul> <li>в) Плательщик:</li> <li>в)</li> </ul>                         |
| Пункт отпр.: • В Пункт назнач.: Ситад 0000 П      | Тепусотете • Ф Перевозчик: • Ф                                         |
| Bapmens:                                          |                                                                        |
| 646:                                              | e                                                                      |
|                                                   |                                                                        |

Программа создаст выбранный документ и откроет его на редактирование.

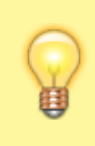

Если какой-то из реквизитов не будет заполнен — программа выдаст уведомление и хозяйственный документ создан не будет

From: https://docuwiki.vesysoft.ru/ - База знаний

Permanent link: https://docuwiki.vesysoft.ru/doku.php?id=1svt20:instruction

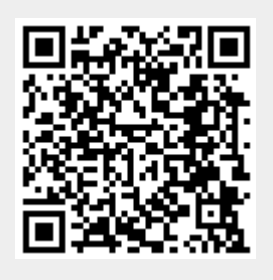

Last update: 2023/02/10 11:29